PROGRAMME MOBILITÉ PARTAGÉE SAINTE-JULIE Comment réserver un véhicule sur la plateforme ?

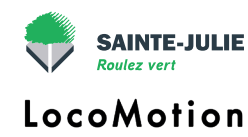

## Vérifier la disponibilité des véhicules

- Allez sur www.google.com
- Connectez-vous à votre compte xxxxxx@mobilitevsj.com en cliquant sur "Connexion" en haut à droite de l'écran et en inscrivant vos informations de connexion (elles vous ont été transmises dans le courriel de confirmation d'inscription au programme).

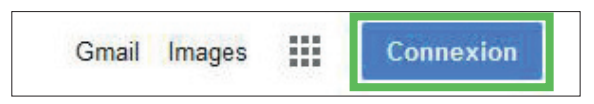

· Cliquez sur les 9 petits carrés en haut, à droite, et sélectionnez Agenda.

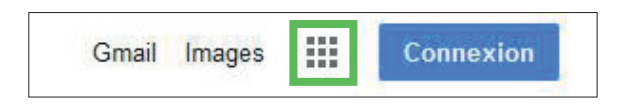

 Cliquez sur la case du véhicule qui vous intéresse.

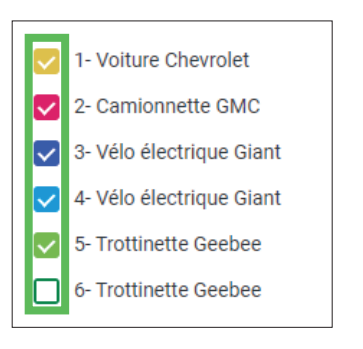

Si la case est colorée, aucune réservation n'est possible.
Si la plage horaire est vide, vous pouvez réserver le véhicule.

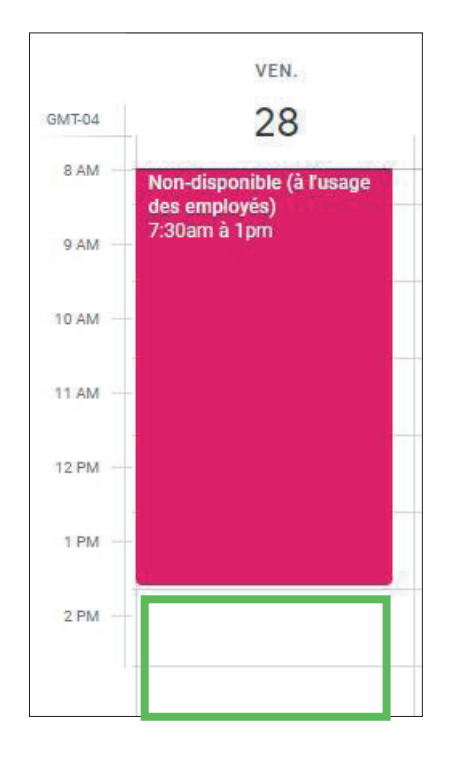

## Créer un évènement dans l'agenda du véhicule pour le réserver

 Cliquez n'importe où dans l'agenda, un nouvel événement se crée et une boîte de dialogue s'ouvre. Cliquez sur "Autres options"

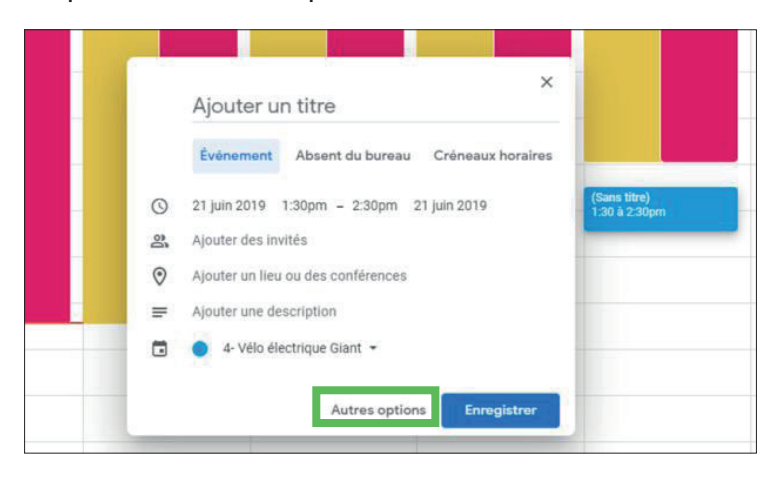

Remplissez les informations requises

•

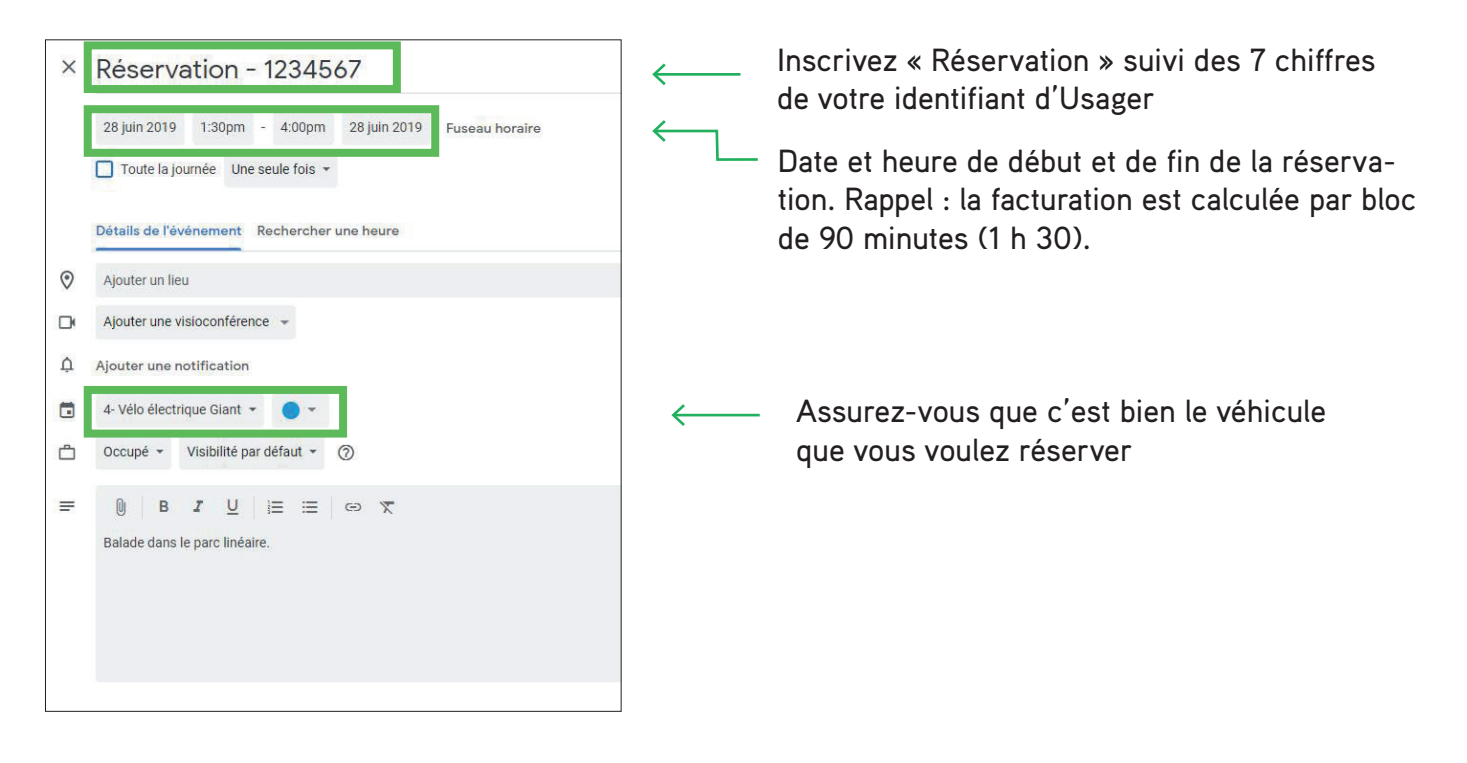

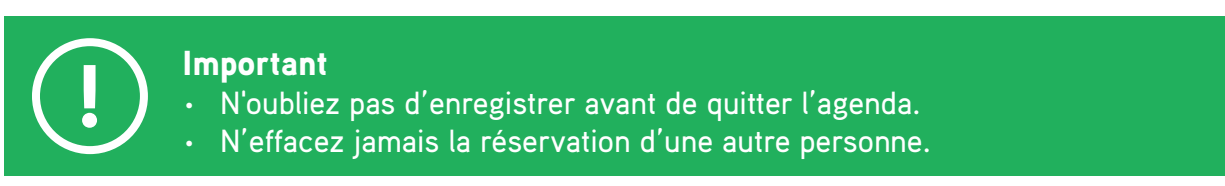